## ヘルスコネクト連携のための事前準備

※端末によって、画面、文言等が異なる場合がございます。 すでにGoogleFitに歩数が表示されている場合は、4ページにお進みください。

### 【事前準備】 Google Fitのダウンロード

① スマホ内にGoogleFitが インストールされているかご 確認ください。

GoogleFitアプリアイコン

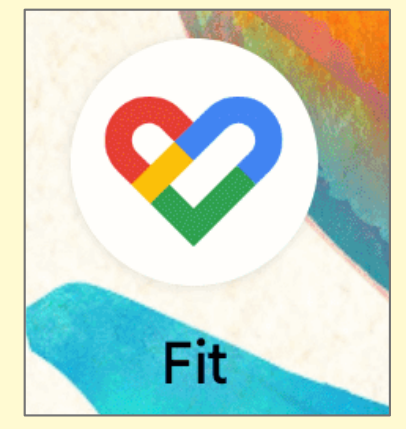

② GoogleFitがインストールされていない場合は、 インストールをお願いします。

(1) 右のアイコン、「Playストア」をタップ

(2) 検索欄で、「Google Fit」と検索

(3)「インストール」をタップ

※インストールの際に発生するパケット通信料は お客さまのご負担となります。

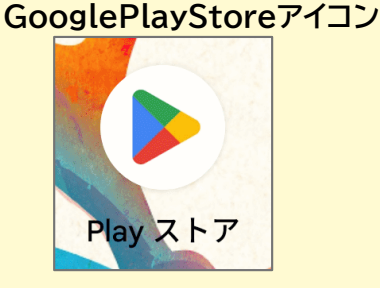

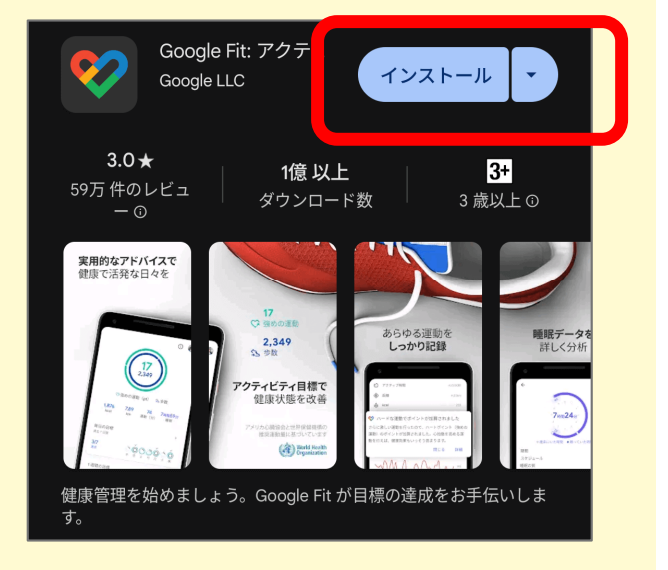

### (4) インストール完了後、「開く」をタップ

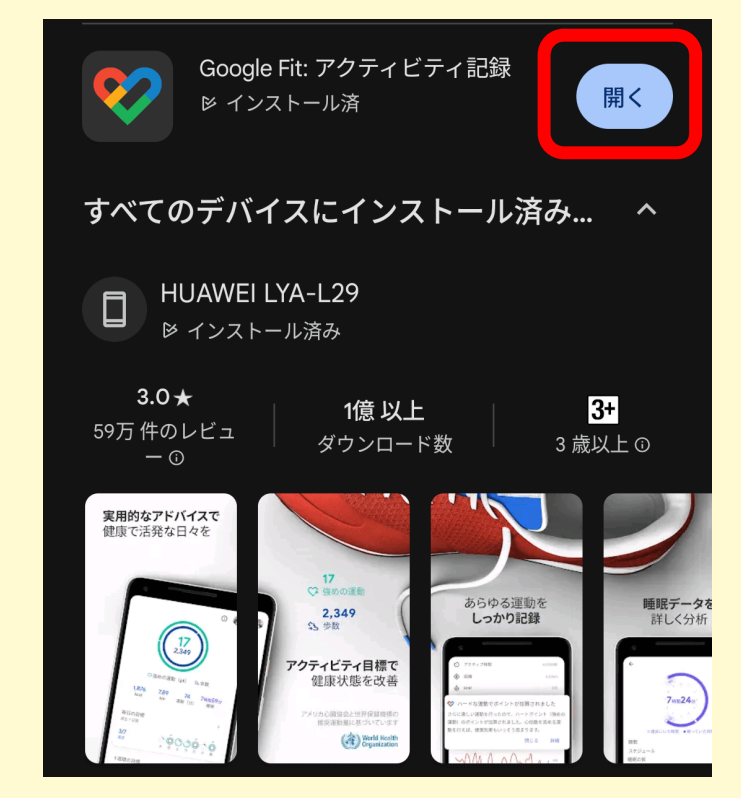

### ③ GoogleFitの利用開始

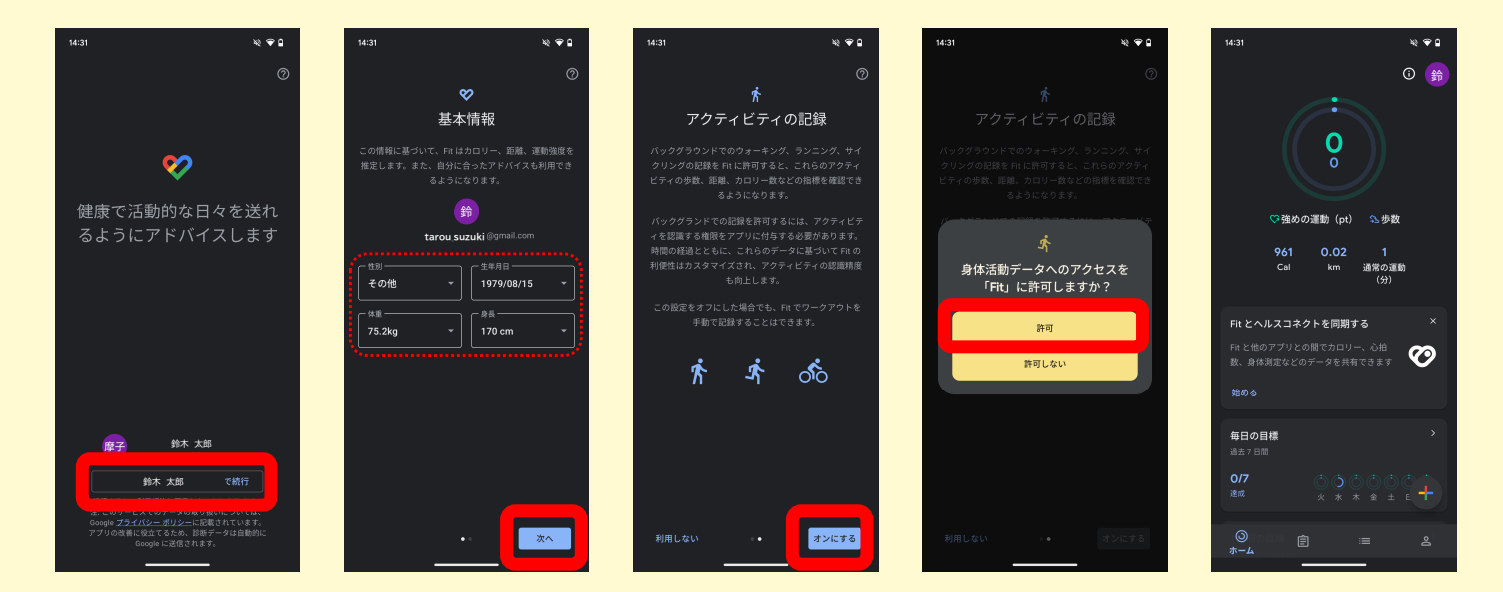

手順に沿って利用開始してください

## ④ GoogleFitで歩数がカ ウントされているか確認し てください。

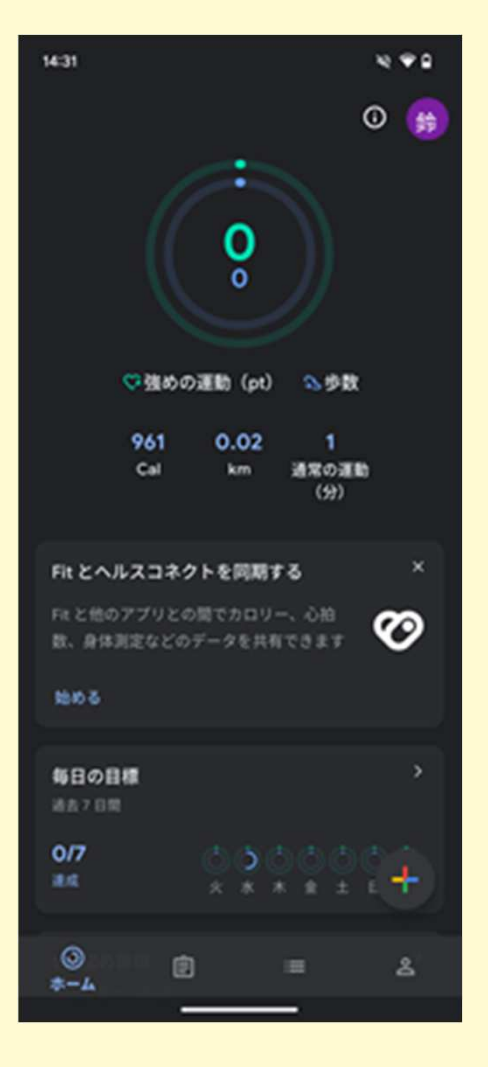

### GoogleFitとヘルスコネクトの連携

※端末によって、画面、文言等が異なる場合がございます。

 スマホ内にヘルスコネクト がインストールされているか ご確認ください。

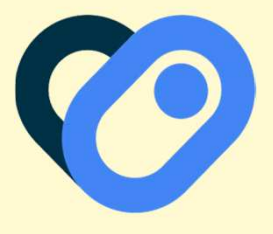

(1) 右のアイコン、「Playストア」をタップ

(2) 検索欄で、「ヘルスコネクト」と検索

インストールされている場合は、 左記画像の【インストール】が 【開く】ボタンになっています。 次ページ ②へ進んでください。

(3)「インストール」をタップ ※インストールの際に発生するパケット通信料は お客さまのご負担となります。

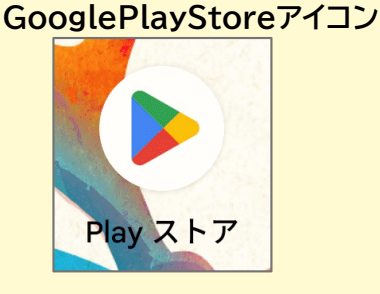

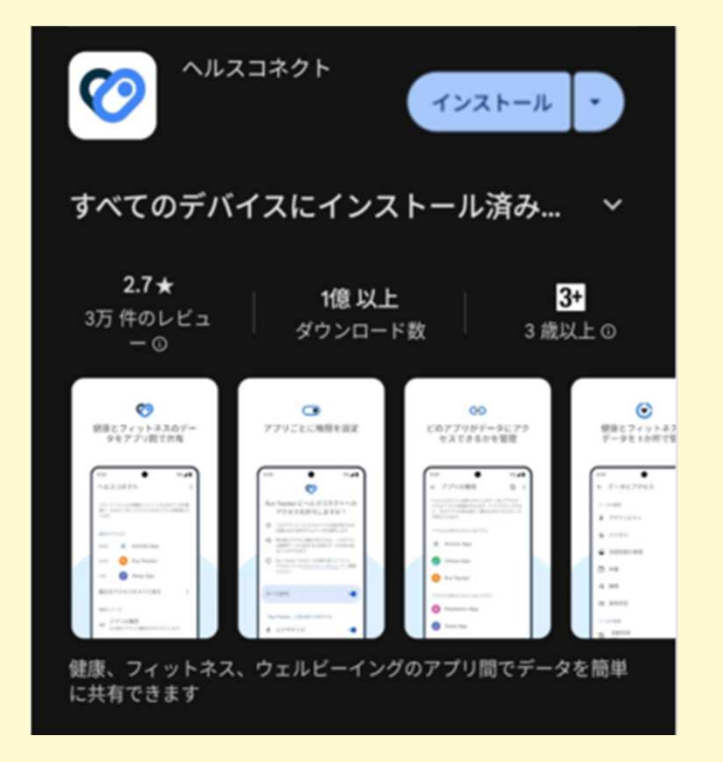

# ② GoogleFitを開いてください

#### GoogleFitアプリアイコン

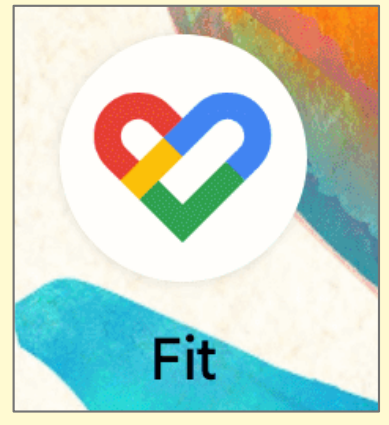

## ③ 画面右下の人間のアイ コン(プロフィール)をタッ プしてください。

| 14:31        |             | N 🕈 🖬      |
|--------------|-------------|------------|
|              |             | 0 😝        |
|              |             |            |
| (/           |             |            |
|              | v l         |            |
|              | Ľ           |            |
|              |             |            |
| の強めの         | D)運動 (pt) 🔉 | 步数         |
| 961          | 0.02        | 1          |
| Cal          | km 通常       | の運動<br>分)  |
|              |             |            |
| Fit とヘルスコネ   | クトを同期する     | ×          |
| Fit と他のアプリとの | の間でカロリー、心   | ° m        |
| 数、身体測定などの    | データを共有できま   | т <b>С</b> |
| 50.00        |             |            |
|              |             |            |
| 毎日の目標        |             | >          |
| AD / UN      |             |            |
| 0/7<br>#.c   | 0000        | စ္ရည္      |
| 1            |             |            |
| 0            |             | 8          |
| *-4          |             |            |
|              |             |            |

# ④ 右上の歯車アイコンをタップしてください。

### ⑤ 「Fitとヘルスコネクト を同期する」のトグルをタッ プしてください。

| 14:33         |          |                     | XX 💎 🔒      |  |
|---------------|----------|---------------------|-------------|--|
|               |          |                     | <b>②</b> 鈴  |  |
| プロフ           | ィー       | ル                   |             |  |
| アクティビティの目標    |          |                     |             |  |
| 「歩数 ―――       |          | ( <sup>ハートポイン</sup> | ト(強めの ー     |  |
| 5,000         | •        | 20                  | <b>•</b>    |  |
| おやすみ時間のスケジュール |          |                     |             |  |
| 就寝時間          |          |                     |             |  |
| 23:00         |          |                     |             |  |
| 基本情報          |          |                     |             |  |
| 「性別 ―――       |          | 「 <sup>生年月日</sup> — |             |  |
| その他           | <u> </u> | 1979/08/1           | 5 👻         |  |
| 「体重           | ī        | 「身長                 |             |  |
| 75.2kg        | <b>•</b> | 170 cm              | •           |  |
|               |          |                     |             |  |
|               |          |                     |             |  |
|               |          |                     |             |  |
|               |          |                     |             |  |
| 0             | Ê        | =                   | 名<br>プロフィール |  |
|               |          |                     |             |  |

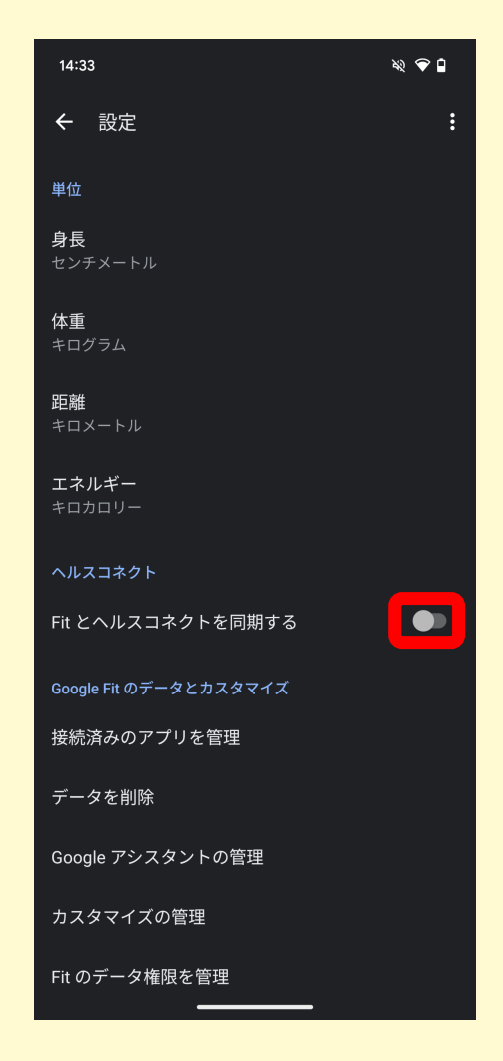

### ⑥ 右下の【設定】をタップ してください。

### ⑦ 「すべて許可」をONに してください。

※ 特定の権限だけ許可することも可能です。 【テクとく】では歩数データを利用します。 歩数の権限のみ許可したい場合は、 下のほうまでスクロールし、 【「Fit」の書き込みを許可する】にて ・ 歩数 の許可をお願い致します。

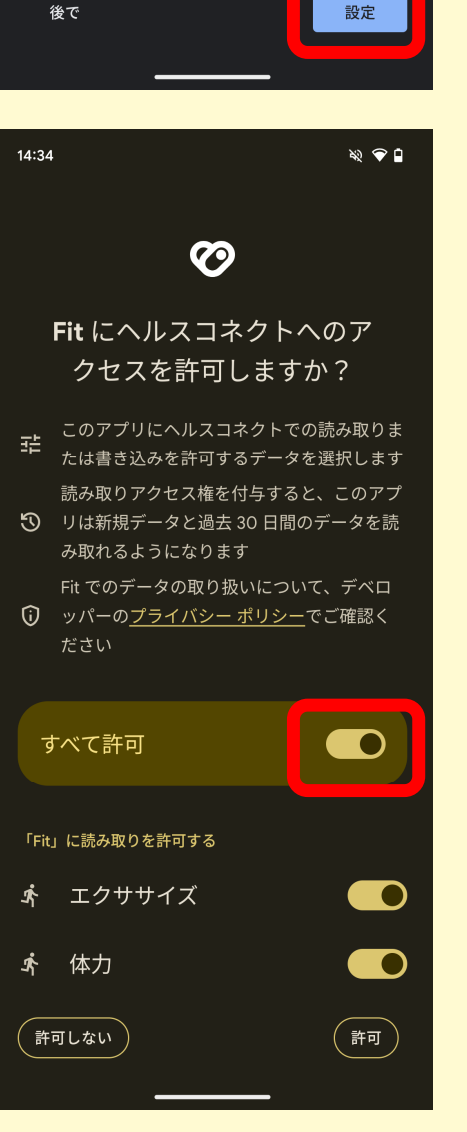

x) 🗢 🗅

Ø

Fit とヘルスコネクトを同期する

れ

すべての目標が把握しやすくなるように、Fit をヘルスコ

他のアプリやデバイスから Fit にデータを追加したり、 Fit のデータを他のアプリやデバイスと共有したりできま

ヘルスコネクトを設定するときに、Fit が読み取れるデー

ヘルスコネクトからの読み取りを許可した種類のデータ

れます。Fit ではこのデータを使用して、2 健康の状態をトラッキングしたり、関連

 $\mathbf{M}$ 

්ර්

**E** 

できるようになりました。

仕組み

後で

ż

 $\bigcirc$ 

zzz

14:33

 部可後、「Fitとヘルス コネクトを同期する」がON になっていることを確認し てください。

| 14:34                  | XX 💎 🖬 |
|------------------------|--------|
| ← 設定                   | :      |
| <b>身長</b><br>センチメートル   |        |
| 体重<br>キログラム            |        |
| 距離<br>キロメートル           |        |
| <b>エネルギー</b><br>キロカロリー |        |
| ヘルスコネクト                |        |
| Fit とヘルスコネクトを同期する      |        |
| データとアクセス権限の管理          |        |
| Google Fit のデータとカスタマイズ |        |
| 接続済みのアプリを管理            |        |
| データを削除                 |        |
| <br>Google アシスタントの管理   |        |
| <br>カスタマイズの管理          |        |
|                        |        |

Google Fitとヘルスコネクトの連携は完了となります。